# 01-切换JIRA数据库

## 场景

- 1、JIRA已经安装成功
- 2、需要迁移数据库

### 要求

1、不重新安装JIRA, 直接进行数据库切换

#### 步骤

- 1. 停掉测试的JIRA
- 将数据库驱动包入放入到测试JIRA的安装目录下,如/opt/atlassian/jira/lib 2.
- 3. 进入到测试JIRA的文件目录,如/var/atlassian/application-data/jira目录中,修改dbconfig.xml的文件名dbconfig.mysql.back.xml 4. 重新启动JIRA
- 5
- 6.
- 呈制石均的KA 此时会进入JIRA最初安装的的初始化界面,并根据指导进行操作,选择生产方式安装 进入到选择数据库的时候,填写:SQL Server的配置参数 进入到创建第一个账户的时候,可以在此界面的最上面,选择导入恢复数据包,进入到恢复数据包填写界面 7
- 8. 填写入备份包到/var/atlassian/application-data/jira/import目录下的备份包文件,然后进行恢复 操作。

#### 说明

恢复成功后,使用生产上的管理员账户登录到JIRA后台,进行一定的配置校正,避免一定的问题

- 1、进入到系统->一般配置,将**基本URL**,修改为测试环境的地址(避免测试环境操作,不自觉的转到生产环境)
- 2、进入到系统→外发邮件,将外发邮件禁用(避免乱发邮件,对使用的人员做出干扰